# Please see the attached templates.

Tip/High/Dangerous tackle

- Match Official Abuse
  - Striking
  - Generic

# These are to be used for your red card reports.

## Please fill the relevant one in and send it to the people on the form, DO NOT put it into RX until it is approved by either the Development, Appointments or Education Officer.

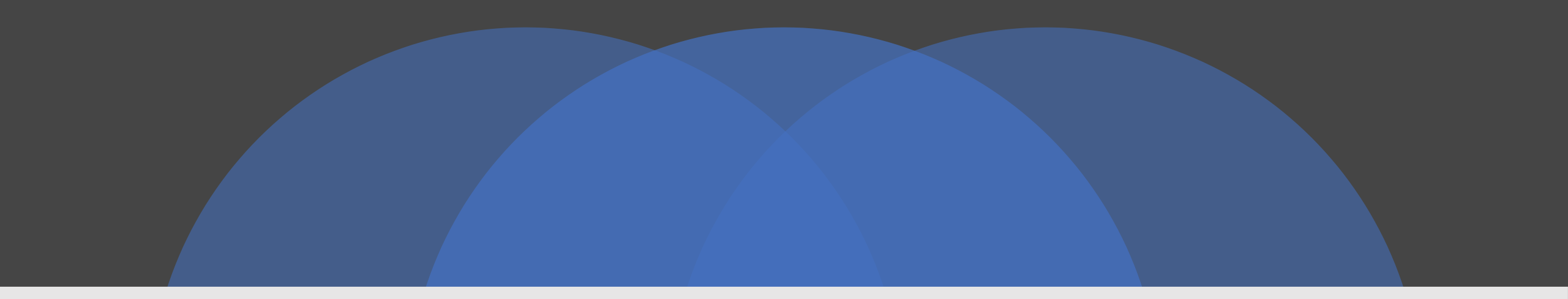

### How to do Red Card Report

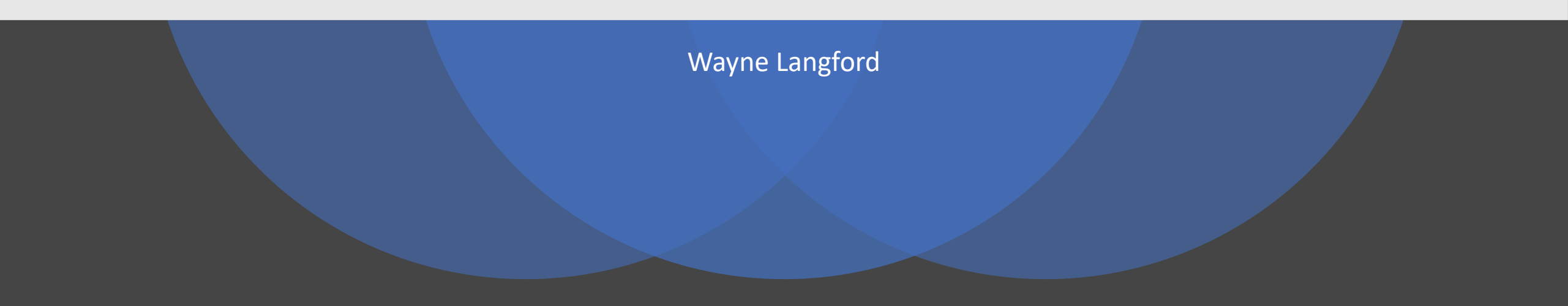

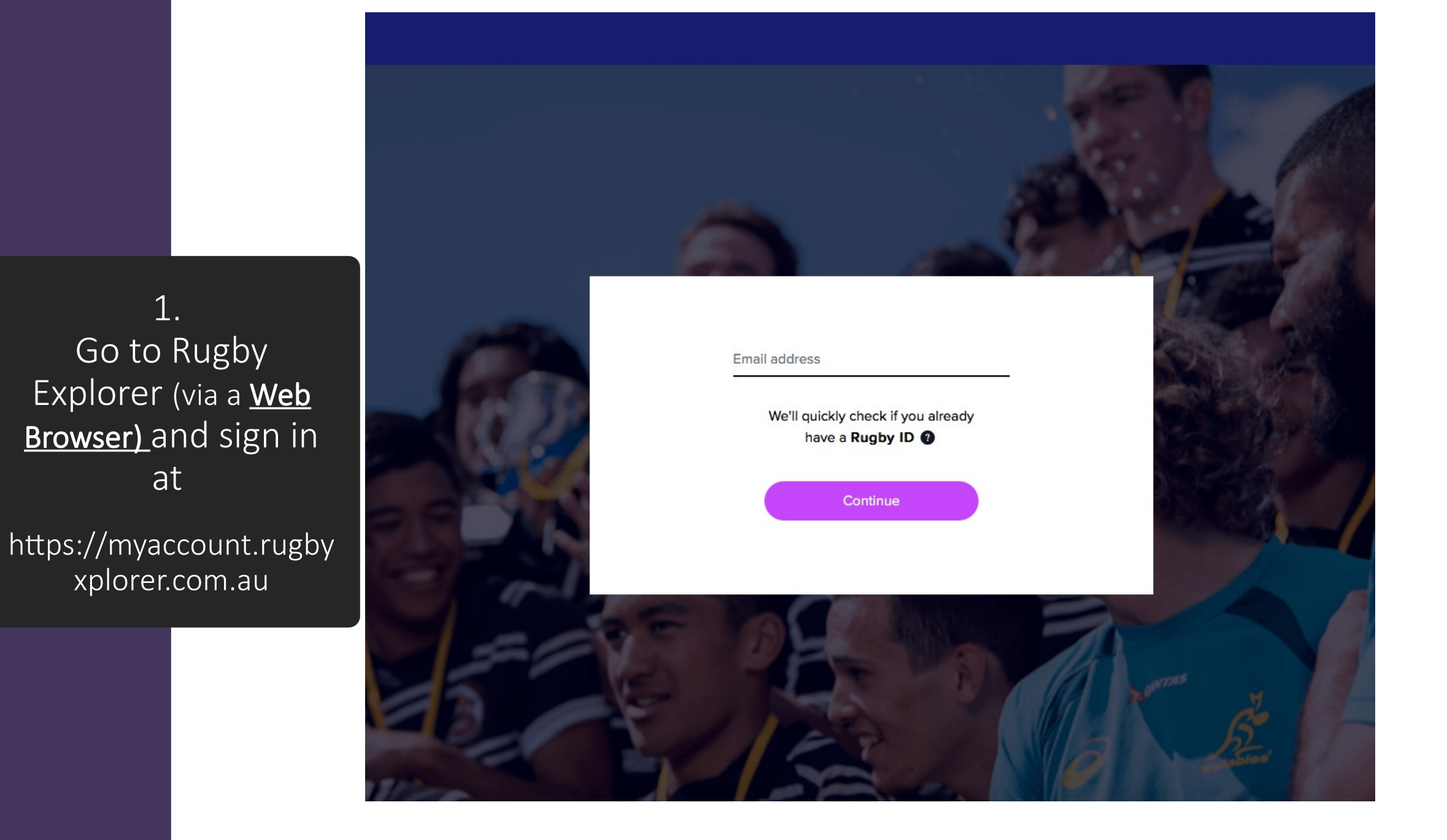

#### 2. Click the RAS link on the left hand side.

#### My Profile 0 Register YOUR NAME AND AGE WILL APPER HERE RAS Sideline Learning Centre Switch Accounts Logout **Biography** Add a short bio to tell people more about yourself 1, Edit Bio **Personal Details** Barry Dermody Australia Male

| Referee Management Sys | < 🔼                    |                  |                |                |                                  |                                  |                        |                  |                 | θ                  | - 0 |
|------------------------|------------------------|------------------|----------------|----------------|----------------------------------|----------------------------------|------------------------|------------------|-----------------|--------------------|-----|
| → C û û public         | rugbyreferee.com.a     | au/main.php?hier | =member&for    | m=appointm     | entHistory                       |                                  |                        |                  |                 | ☆ 🗡                | ۵ 🕈 |
| Apps 📙 Wayne 📙 E       | anking 📙 TDRURA        | A 📙 School G     | Gmail 📥        | Old Path Sermo | ns 🗋 Sermon Ser                  | ies 🍳 Free Bible I               | Lesson Pla             |                  |                 |                    |     |
| RUGE                   | BY UNA                 | VAILABLE (       | OATES F        | RELATED        | CLUB/TEAM                        | APPOINTM<br>3                    | NENT HISTOF            | SEND<br>3.       | -OFF<br>2       | LOG-OUT            |     |
|                        |                        |                  | A              | ppoi           | intmei                           | nt Hist                          | ory                    |                  |                 |                    |     |
| Start Da               | te:                    | 09 May 2017      |                |                |                                  | End Date:                        | 09                     | 9 May 2018       |                 |                    |     |
| Date                   | Union                  | Divis            | ion Grade      | Туре           | Home Team                        | Away Team                        | Venue                  | Role             | Coach/Ref       | Send Off<br>Report |     |
| 05 May<br>2018         | Townsville Ru<br>Union | igby Trials      | 1st            | Trial          | Townsville<br>Brolgas            | Far North<br>Queensland<br>Rugby | Mike Carney<br>Field 1 | No4              |                 | +ADD               |     |
| 04 May<br>2018         | Townsville Ru<br>Union | igby Trials      | 1st            | Trial          | Far North<br>Queensland<br>Rugby | Mt. Isa<br>Rugby                 | Mike Carney<br>Field 1 | No5              |                 | +ADD               |     |
| 21 Apr<br>2018         | Townsville Ru<br>Union | igby<br>Junio    | rs Under<br>13 | Normal         | Brothers<br>RUC                  | Burdekin<br>RUC                  | Mike Carney<br>Field 2 | Referee<br>Coach | Michael<br>Bell | +ADD               |     |
|                        | Tarradilla D           | urby             | Under          |                | Western                          | Charters                         | lames Cook             | Referee          | Rodney          |                    |     |

#### 3. Appointment History & Red Card Reports.

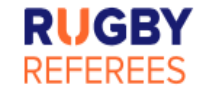

#### **Appointment History**

| Start Date:    |                        | 23 July 2019 |            |        | End Date:                        |                                 | 23 J        | 23 July 2020 |           |                    |  |
|----------------|------------------------|--------------|------------|--------|----------------------------------|---------------------------------|-------------|--------------|-----------|--------------------|--|
| Date           | Union                  | Division     | Grade      | Туре   | Home Team                        | Away Team                       | Venue       | Role         | Coach/Ref | Send Off<br>Report |  |
| 14 Mar<br>2020 | Townsville Ru<br>Union | igby Senior  | 1st        | Normal | North Ward<br>Old Boys<br>RUC    | James Cook<br>University<br>RUC | Mike Carney | Referee      | (         | +ADD               |  |
| 07 Mar<br>2020 | Townsville Ru<br>Union | igby Senior  | 2nd        | Normal | Teachers<br>West RUC             | Ross River<br>RUC               | Mike Carney | Referee      |           | +ADD               |  |
| 07 Mar<br>2020 | Townsville Ru<br>Union | igby Senior  | 1st        | Normal | Teachers<br>West RUC             | Ross River<br>RUC L.A.R.C       | Mike Carney | AR1          |           | +ADD               |  |
| 28 Feb<br>2020 | Townsville Ru<br>Union | igby Juniors | Under<br>8 | Normal | Teachers<br>West RUC<br>Maroon   | Brothers<br>RUC White           | Mike Carney | Referee      |           | +ADD               |  |
| 28 Feb<br>2020 | Townsville Ru<br>Union | igby Juniors | Under<br>8 | Normal | North Ward<br>Junior RUC<br>Blue | James Cook<br>University<br>RUC | Mike Carney | Referee      |           | +ADD               |  |
| 26 Jul<br>2019 | Townsville Ru<br>Union | igby Senior  | 2nd        | Normal | Brothers<br>RUC                  | Ingham RUC                      | Mike Carney | Referee      |           | +ADD               |  |

3.1. Through Appointment History

(if appointed through RAS).

You can filter by date to make it easier, click on the relevant game.

3.1. It puts in the details of the game, fill out the offence details.

## **Add Send Off**

| Name Of Pla | ayer Sent Off:   |               |             |                           |
|-------------|------------------|---------------|-------------|---------------------------|
| Play        | er's Number:     |               |             |                           |
| I           | Player's Club:   | North Ward Ol | ld Boys RUC | \$                        |
| S           | end-off Date:    | 2020-03-14    |             |                           |
|             | Grade:           | 1st           |             |                           |
| Home Team:  | North Ward Old B | Boys RUC      | Away Team:  | James Cook University RUC |
| Home Score: |                  |               | Away Score: |                           |

3.1. Select TDRURA – Chris Smith from the drop down menu. Match Official's Name:

Match Official's Role:

**Referee Association :** 

| Your Name will appear here |    |
|----------------------------|----|
| Referee                    |    |
| TDRURA - Chris Smith       | \$ |

ADD REPORT

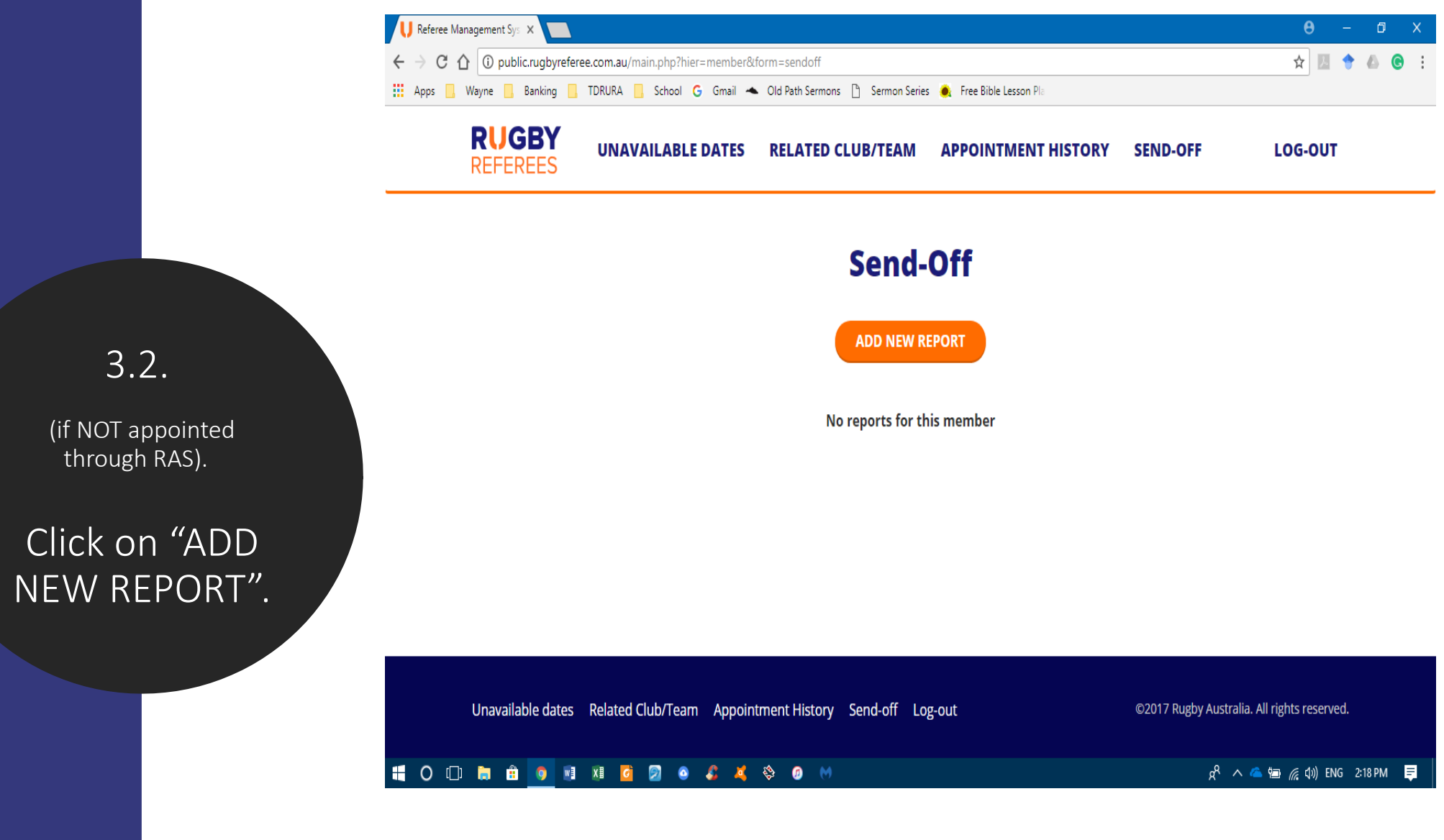

| U Referee Management Sys ×                                                                                    | θ   | - | ٥ | Х |
|----------------------------------------------------------------------------------------------------|-----|---|---|---|
| ← → C ① public.rugbyreferee.com.au/main.php?action=false&hier=member&form=sendoff-add                         | ☆ 2 | • | 6 | 3 |
| 🔡 Apps 📙 Wayne 📙 Banking 📙 TDRURA 📙 School G Gmail 📥 Old Path Sermons 🗋 Sermon Series 🍭 Free Bible Lesson Pla |     |   |   |   |

#### Add Send Off

### 3.2. Fill out <u>all</u> the details of the game and offence

| Name Of Player Sent Off:          |                 |                           |
|-----------------------------------|-----------------|---------------------------|
| Player's Number:                  |                 |                           |
| Player's Club:                    |                 |                           |
| Send-off Date:                    | 09 May 2018     |                           |
| Grade:                            |                 |                           |
| Home Team:                        | Away Team:      |                           |
| Home Score:                       | Away Score:     |                           |
| Approx Time Into Match Of<br>Occu | fence<br>urred: |                           |
| Ground & Weather Condi            | tions:          |                           |
| Where Did The Offence Occur O     | n The<br>Field: |                           |
| 👯 O 🗇 👼 🗄 🧕 📧 🗷 🙆 🖉 🔺 💝 Ø         | Μ               | 🗚 🔨 🖾 🌈 ሷ፥) ENG 2:18 PM 📮 |

3.2. Select TDRURA – Chris Smith from the drop down menu. Match Official's Name:

Match Official's Role:

**Referee Association :** 

| Your Name will appear here |    |
|----------------------------|----|
| Referee                    |    |
| TDRURA - Chris Smith       | \$ |

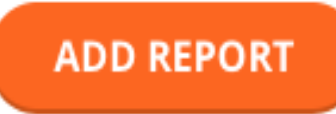